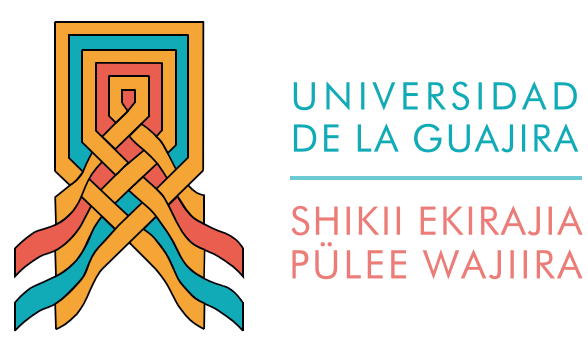

### Instructivo para la entrega electrónica de documentos de matrícula

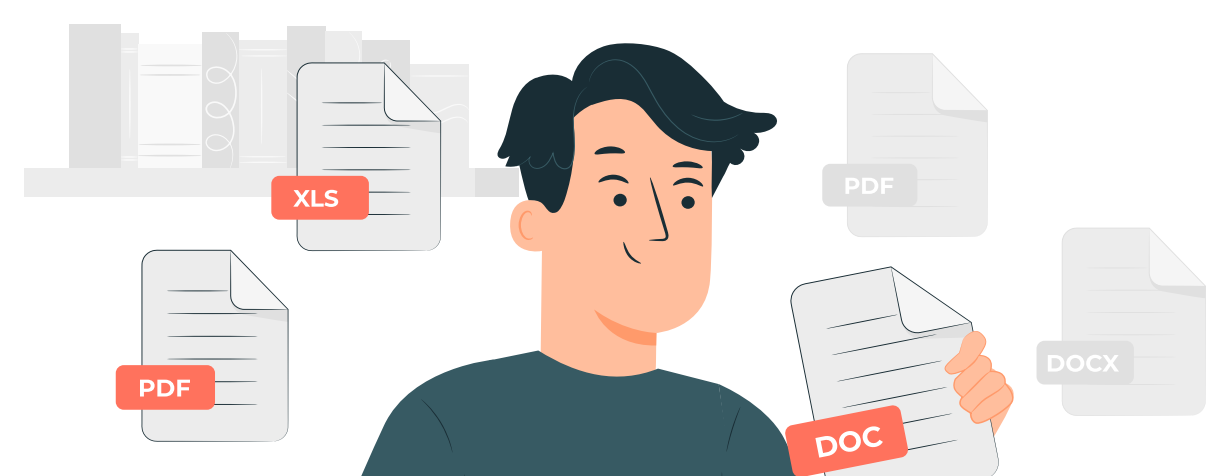

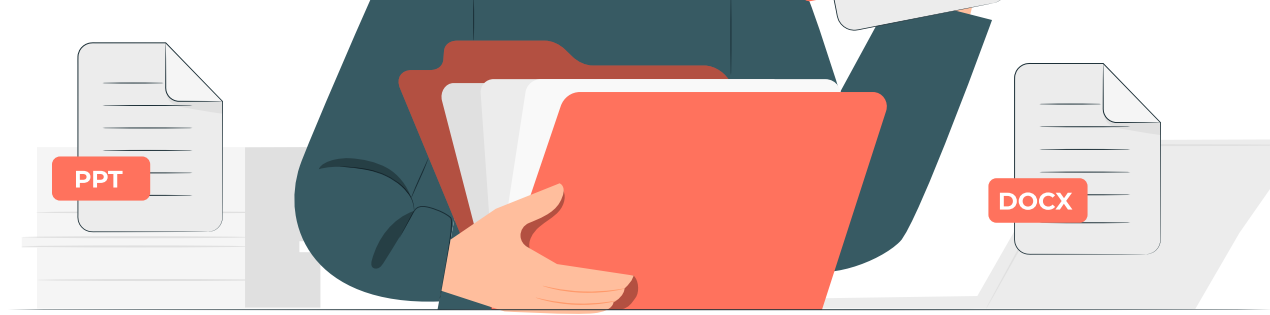

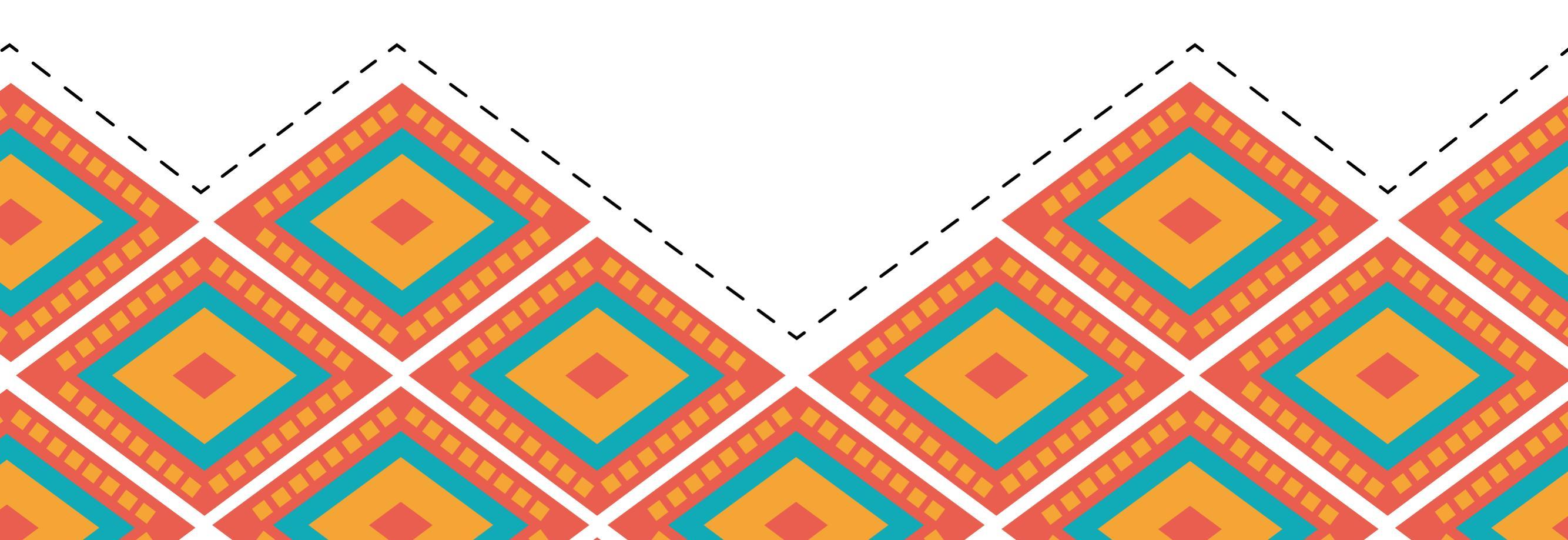

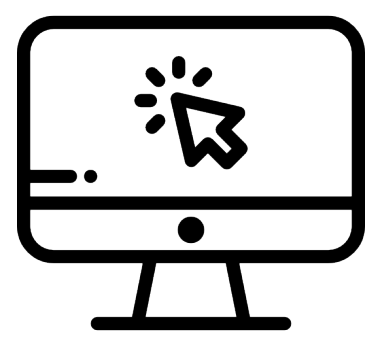

Ingresa a www.uniguajira.edu.co Menú Admisiones Requisitos de matrícula

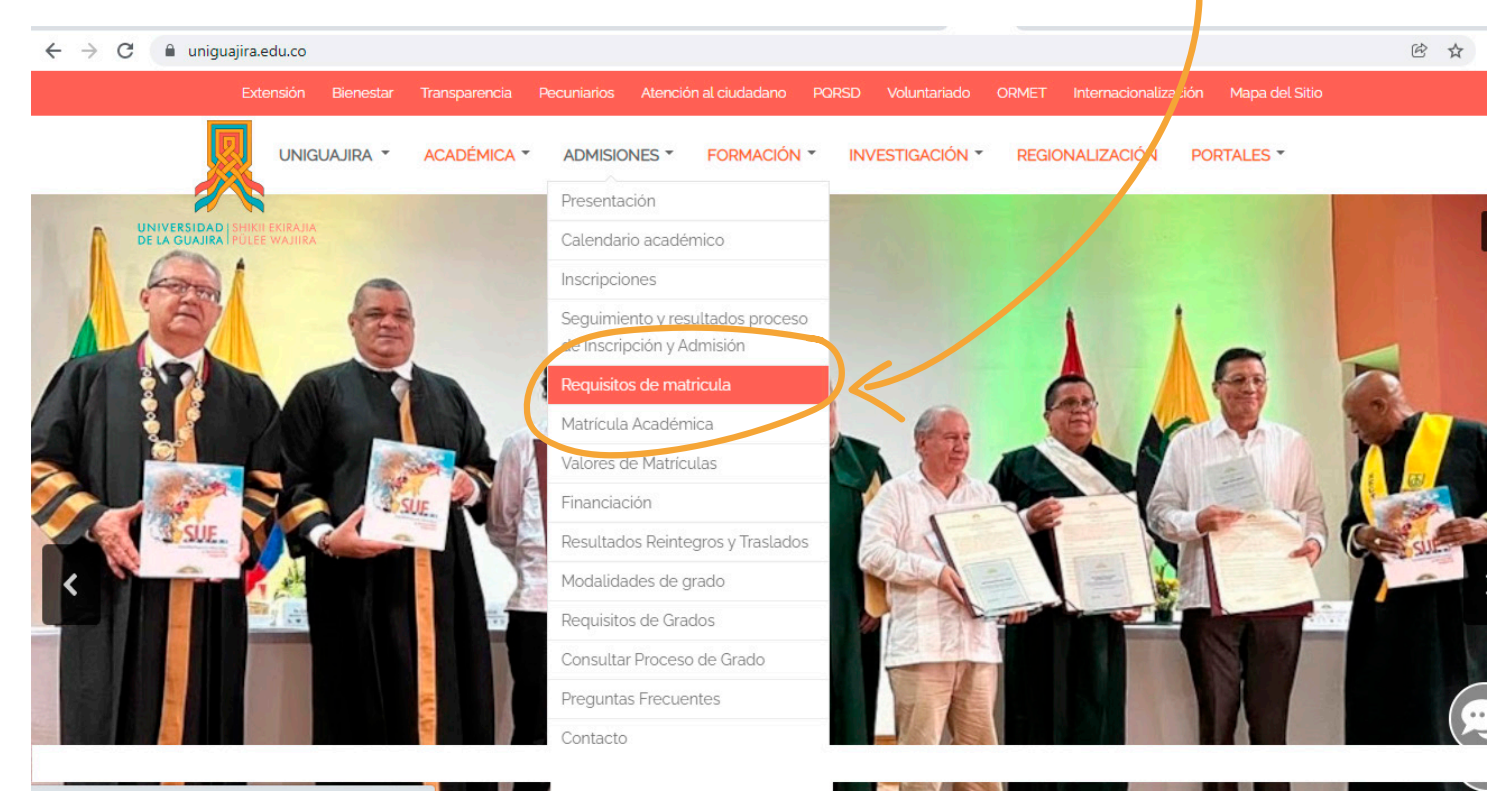

Paso 2

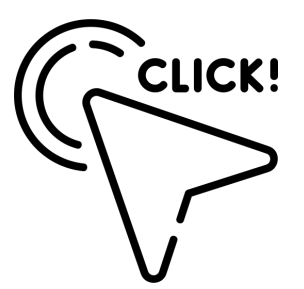

# **CLICK!** Dé clic en la opción **Entrega electrónica de documentos de matrícula** ubicada en la parte inferior de la página

### 4 Copia de acta de grado de pregrado

- 5 Propuesta preliminar de intención investigativa para su proyecto final
- 6 Hoja de vida
- Certificado laboral como docente (Aplica para admitidos de la Maestría en Pedagogía de las Tecnologías de la Información y Comunicación)

### Importante

Al entregar los requisitos de matrícula se le entregará un Usuario y una Contraseña como estudiante para descargar el volante de

pago desde Mi Campus.

Entrega electrónica de documentos de matrícula 🗹 👘

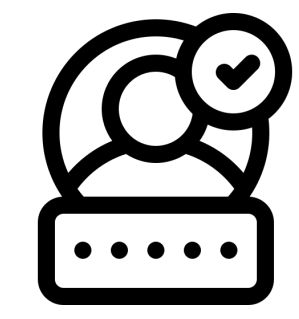

Inicie sesión en la aplicación con su código de aspirante (sin los ceros) y contraseña que es su número de documento de identidad.

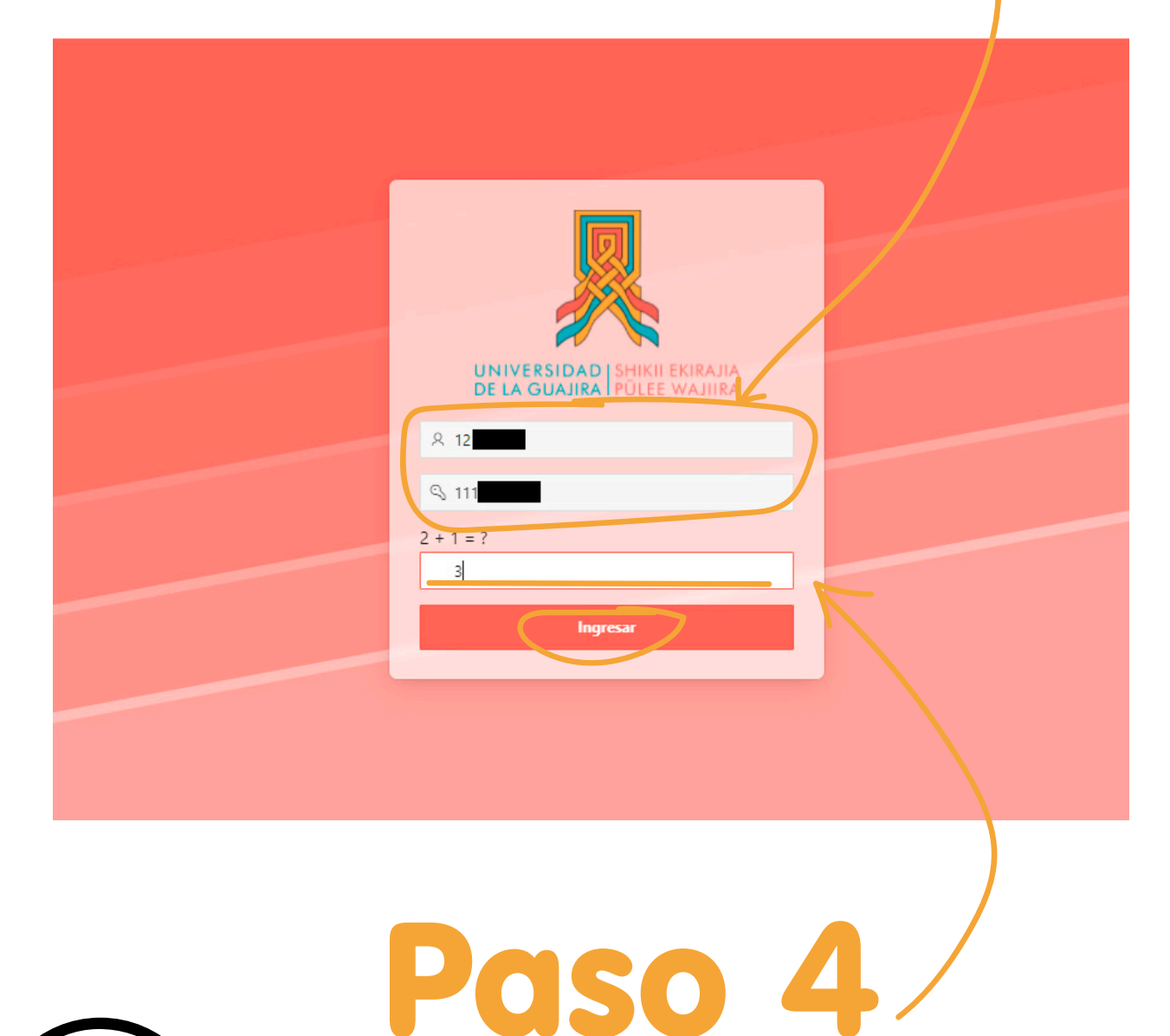

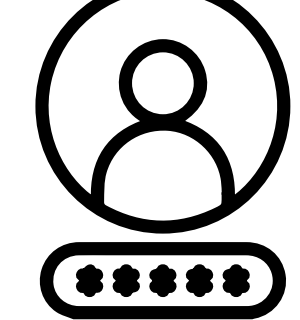

Resuelva la operación matemática y dé clic en **ingresar.** 

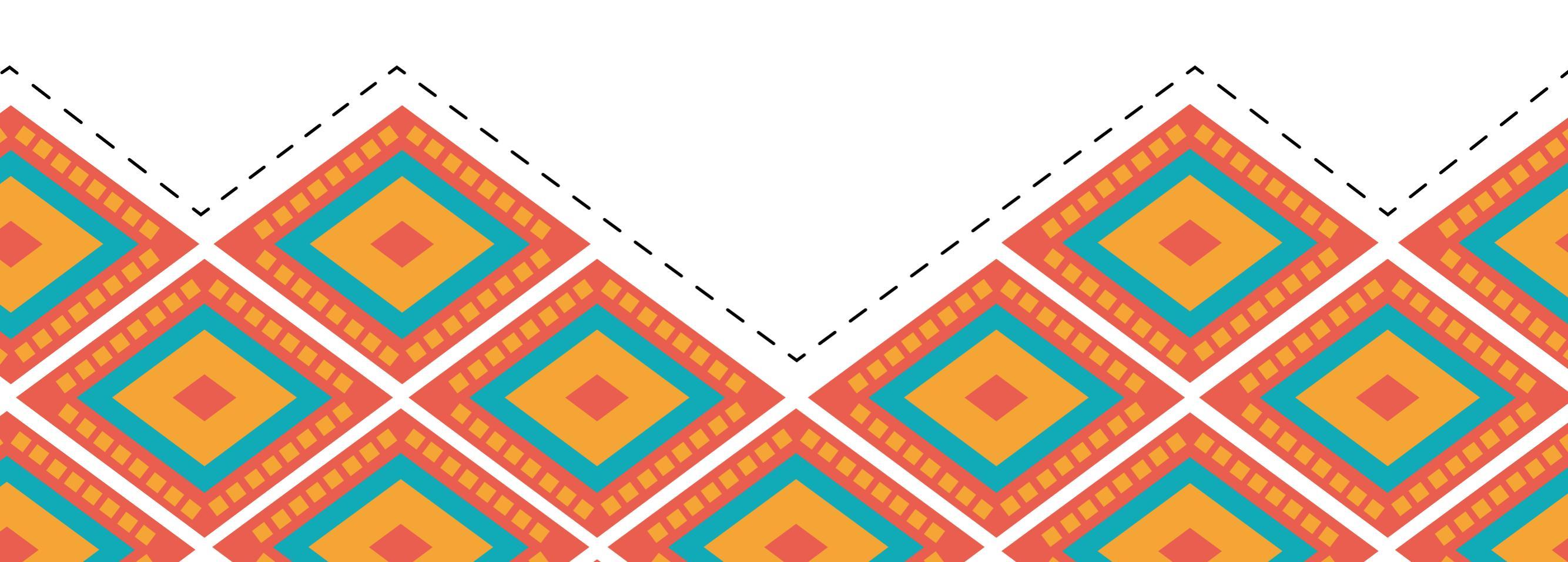

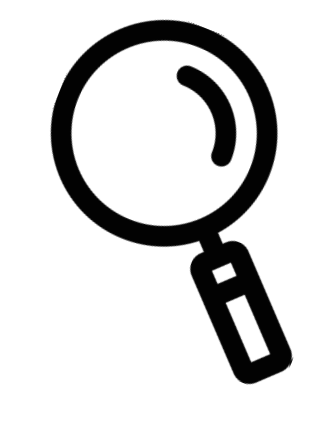

Una vez dentro de la aplicación, verá sus datos personales y el programa donde fue admitido. Dé clic en la lupa **Requisitos de Matrícula** para comenzar a cargar los documentos.

|                                                       |                                      |               |                            |                 |         |          |                      | $\lambda$ medina rodriguez khaterinne paola $\sim$ |  |
|-------------------------------------------------------|--------------------------------------|---------------|----------------------------|-----------------|---------|----------|----------------------|----------------------------------------------------|--|
| UNIVERSIDADI SHKE EKRADA<br>De la guadra polee kadira |                                      |               |                            |                 |         |          |                      |                                                    |  |
| Qv                                                    |                                      | Ir Acciones ~ |                            |                 |         |          |                      | 7                                                  |  |
| Codigo                                                | Identificacion                       | Nombre        | Programa                   | Nivel Academico | Periodo | Admitido | Modalidad Evaluacion | Requisitos Matricula                               |  |
| 121                                                   | 11 MEDINA RODRIGUEZ KHATERINNE PAOLA |               | ADMINISTRACION DE EMPRESAS | PREGRADO        | 2022-1  | SI       | Q                    | ( Q                                                |  |
|                                                       |                                      |               |                            |                 |         |          |                      | 1 - 1                                              |  |
|                                                       |                                      |               |                            |                 |         |          |                      |                                                    |  |

Dé clic en **Soportes** 

Paso 6

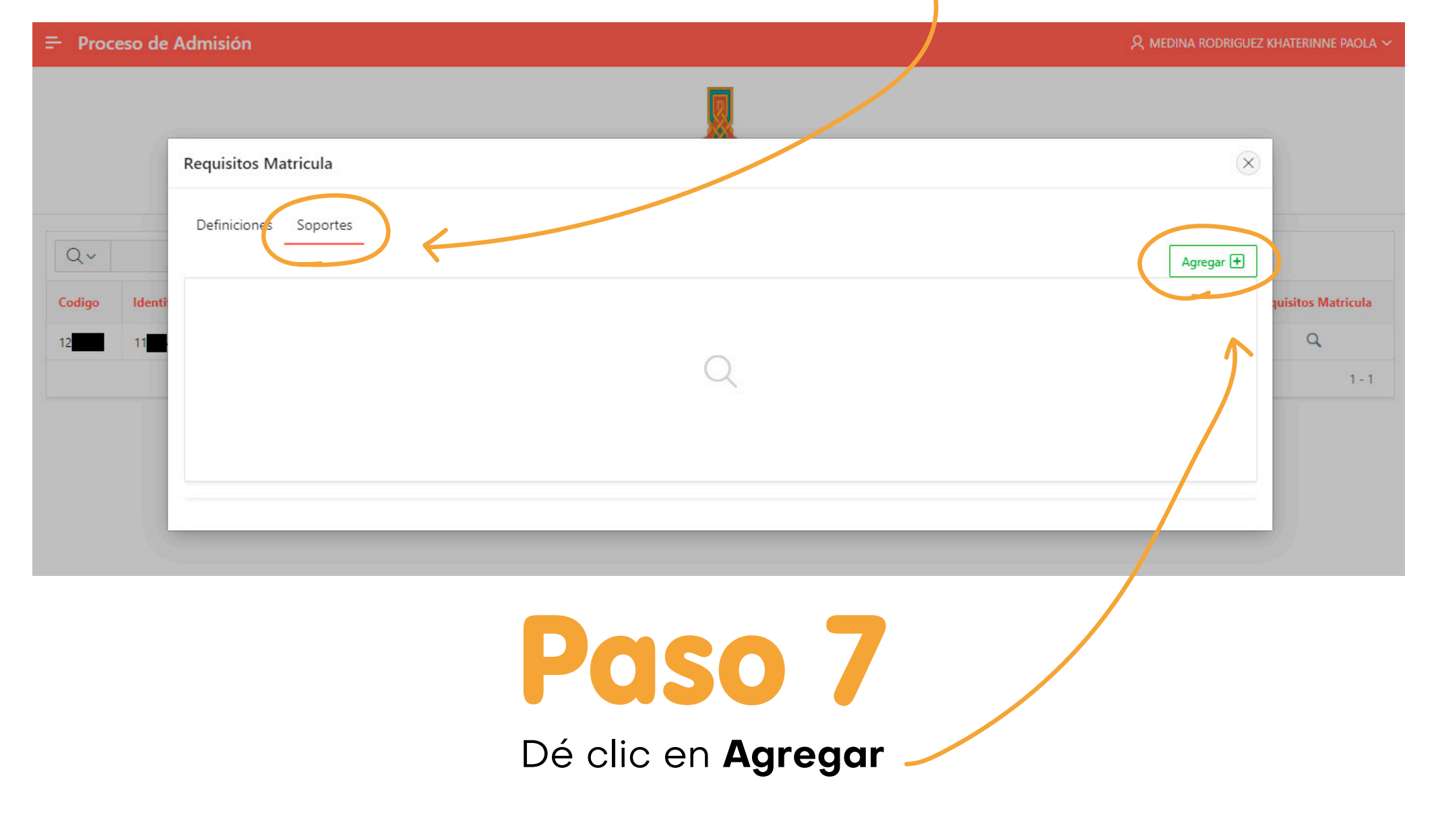

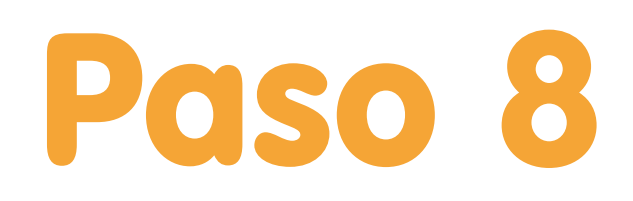

### Seleccione el tipo de soporte a cargar.

| ≓ Proceso de Admisión                                       | $ m R$ medina rodriguez khaterinne paola $\sim$ |
|-------------------------------------------------------------|-------------------------------------------------|
| EN CRARA PORTE RANA                                         |                                                 |
| Soporte                                                     | $\times$                                        |
| Codigo Ide ti<br>FOTO DIGITAL RECIENTE 3X4 FONDO AZUL       |                                                 |
| 12 1 soporte<br>Seleccionar Archivo                         | Q<br>1-1                                        |
| Cancelar                                                    | Crear                                           |
|                                                             |                                                 |
| Paso 9                                                      |                                                 |
| Dé clic en seleccionar Archivo.                             |                                                 |
| Paso 10                                                     |                                                 |
| Seleccione <b>archivo</b> a cargar y dé cl                  | ic                                              |
| en Abrir.                                                   |                                                 |
| Proceso de Admisión • Abrir                                 |                                                 |
| ← → · ↑ → Este equipo → Descargas → Nueva carpeta (2) → · ↓ | r en Nueva carpeta (2)                          |
| Organizar - Nueva carpeta                                   | 8== ▼ □                                         |

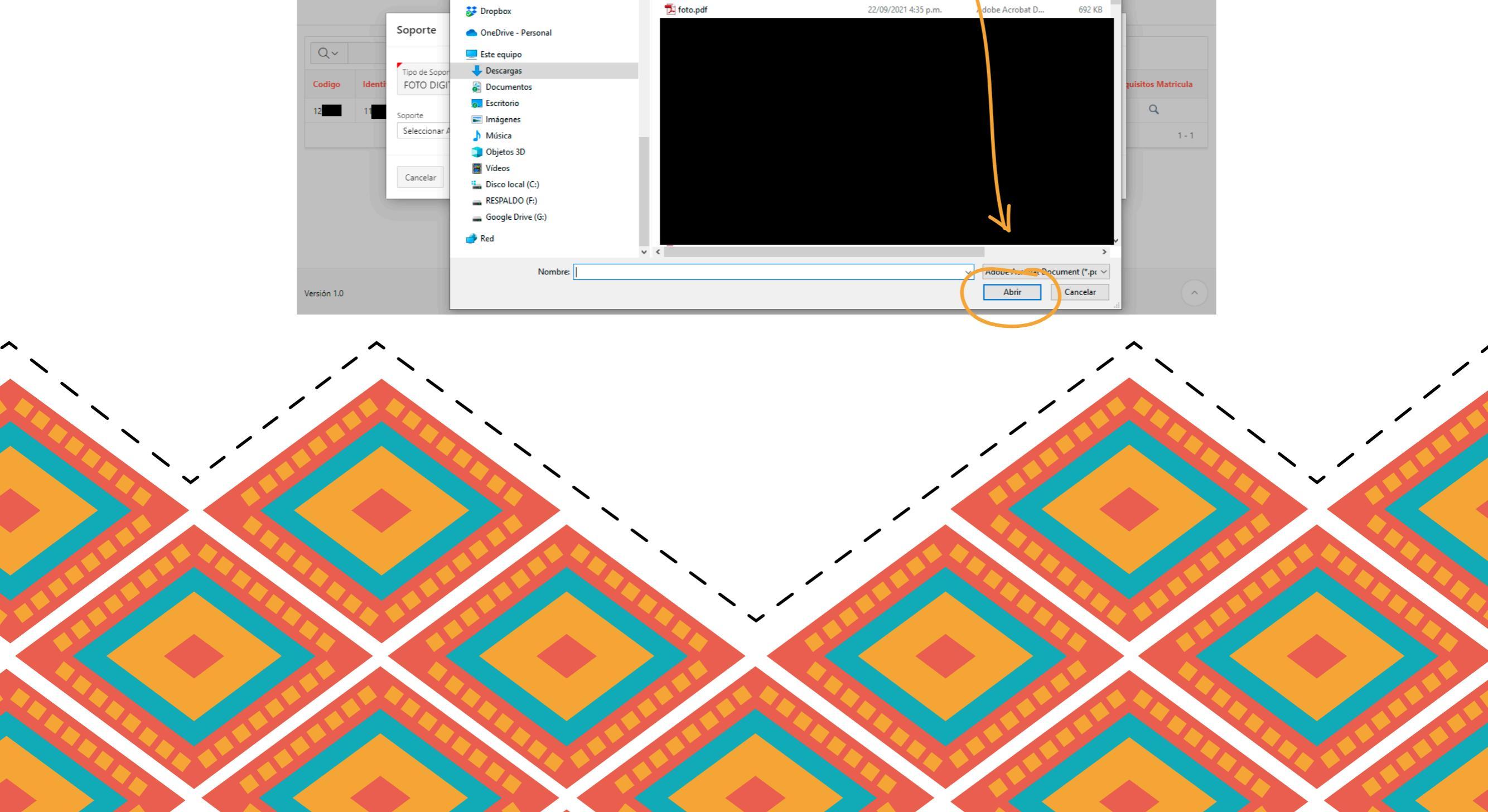

o Seunig

^

Nombre

Fecha

Tamaño

Тіро

Dé clic en **Crear.** 

| Proceso de Admisión           Redina Rodriguez ko |                          |                                                         |                         |  |
|---------------------------------------------------|--------------------------|---------------------------------------------------------|-------------------------|--|
|                                                   |                          |                                                         |                         |  |
|                                                   |                          | Soporte                                                 | 9                       |  |
| Qv                                                |                          | Tipo de Soporte<br>FOTO DIGITAL RECIENTE 3X4 FONDO AZUL |                         |  |
| Codigo                                            | ldenti<br>1 <sup>.</sup> | Soporte<br>foto.pdf                                     | quisitos Matricula<br>Q |  |
|                                                   |                          | Cancelar                                                | 1-1                     |  |
|                                                   |                          |                                                         |                         |  |
|                                                   |                          |                                                         |                         |  |

# Paso 12

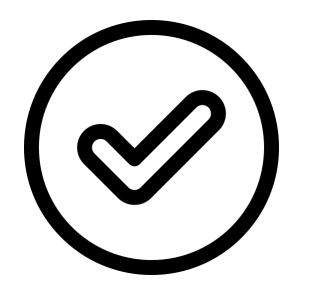

**Listo,** ha cargado el primer archivo. Repita los pasos para cargar los demás requisitos de matrícula y se vea como a continuación.

| ₽ Proces     | = Proceso de Admisión Redina rodriguez khaterinne paola ~ |                                                     |             |         |          |                        |                    |
|--------------|-----------------------------------------------------------|-----------------------------------------------------|-------------|---------|----------|------------------------|--------------------|
|              |                                                           |                                                     |             |         |          |                        |                    |
|              | Requisitos Matricula                                      |                                                     |             |         |          |                        |                    |
| Q~<br>Codigo | Identi                                                    | Definiciones Soportes Soporte agregado exitosamente |             |         |          |                        | quisitos Matricula |
| 12           | 1                                                         | Tipo Soporte                                        | Descripcion | Soporte | Eliminar | Fecha                  | Q                  |
|              |                                                           | FOTO DIGITAL RECIENTE 3X4 FONDO AZUL                |             | ¥       | ×        | 01/12/2021 03:08:41 PM | 1 - 1              |
|              |                                                           |                                                     |             |         |          | 1-1                    |                    |
|              |                                                           |                                                     |             |         |          |                        |                    |

| F Proceso de Admisión |        |                                      |             |         |          |                        |                      |
|-----------------------|--------|--------------------------------------|-------------|---------|----------|------------------------|----------------------|
|                       |        |                                      |             |         |          |                        |                      |
|                       |        | Requisitos Matricula                 |             |         |          |                        | $\overline{\otimes}$ |
|                       |        | Definiciones Soportes                |             |         |          |                        |                      |
| Ox                    | Identi |                                      | Agregar 🛨   |         |          |                        |                      |
| Q.,                   |        | Tipo Soporte                         | Descripcion | Soporte | Eliminar | Fecha                  |                      |
| Codigo                |        | FOTO DIGITAL RECIENTE 3X4 FONDO AZUL |             |         | ×        | 01/12/2021 03:08:41 PM | quisitos Matricula   |
| 12                    | 11     | FOTOCOPIA DEL DOCUMENTO DE IDENTIDAD |             |         | ×        | 01/12/2021 03:11:41 PM | ٩                    |
|                       |        | RESULTADOS PRUEBAS SABER 11          |             |         | 8        | 01/12/2021 03:12:16 PM | 1 - 1                |
|                       |        | FOTOCOPIA DEL ACTA DE GRADO          |             | *       | 8        | 01/12/2021 03:12:42 PM |                      |
|                       |        | FOTOCOPIA DEL DIPLOMA                |             | 8       | ×        | 01/12/2021 03:13:03 PM |                      |
|                       |        |                                      |             |         |          | 1 - 5                  |                      |
|                       |        |                                      |             |         |          |                        | -                    |
|                       |        |                                      |             |         |          |                        |                      |

Archivos cargados completamente.